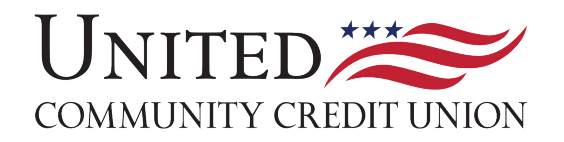

## **CREDIT CARD PORTAL REGISTRATION INSTRUCTIONS**

1. From the login screen, click "register".

|                  | COMMUNITY CREDIT UNION |   |
|------------------|------------------------|---|
|                  |                        |   |
|                  |                        |   |
| Customer login   |                        |   |
| Username         |                        |   |
|                  |                        |   |
| Forgot username? |                        |   |
| Password         |                        |   |
|                  |                        | Ø |
|                  |                        |   |
| Forgot password? |                        |   |
|                  |                        |   |
|                  | Register               |   |
|                  |                        |   |
|                  | Log in                 |   |
|                  |                        |   |

2. You will be prompted to enter your credit card number, once entered, click "continue".

## Set up your online access

|          | _       |  |   |
|----------|---------|--|---|
| Card Num | ber (i) |  |   |
|          |         |  | č |
|          |         |  |   |

3. After the credit card number is entered, you will be prompted to enter in the last 4 of your SSN and zip code, then click "continue".

| Set up your online access                                                                       |          |
|-------------------------------------------------------------------------------------------------|----------|
| You can view or manage your account in just a few easy steps. Let's verifying your information. | start by |
| Card Number 🛈                                                                                   |          |
| 9563                                                                                            | 8        |
| Last 4 digits of Social Security Number ZIP/Postal code                                         |          |
| Cancel Continue                                                                                 |          |

- 4. Lastly, you will be prompted to enter the following information:
  - Create username
  - Enter mobile number
  - Enter email address
  - Confirm email address
  - Enter password
  - Re-enter password

|      | COMMUNITY CREDIT UNION                                                                                                    |
|------|----------------------------------------------------------------------------------------------------|
| t u  | p your online access                                                                                                    |
|      |                                                                                                    |
| reat | e your login information.                                                                                                    |
|      |                                                                                                    |
|      | Username                                                                                                    |
|      |                                                                                                    |
|      |                                                                                                    |
|      | Username Guidelines                                                                                                    |
|      | Username is case sensitive. At login please remember to enter upper and lowercase as                                                                                                    |
|      | ○ 4-20 characters                                                                                                    |
|      | <ul> <li>Cannot be your password or email address</li> </ul>                                                                                                    |
|      |                                                                                                    |
|      | Mobile number*                                                                                                    |
|      |                                                                                                    |
|      | *If you provided a cellular phone number or a number that is later converted to a cellular phone                                                                                                    |
|      | number, you consent that United Community Credit Union[Galena Park, TX] and any other services<br>or owner of your Account may contact you about your account via text message or telephone<br>in the first services of the services of the servic |
|      | systems. Mobile, message, and data rates may apply.                                                                                                    |
|      | Email address                                                                                                    |
|      |                                                                                                    |
|      |                                                                                                    |
|      | Confirm email address                                                                                                    |
|      |                                                                                                    |
|      | (                                                                                                    |
|      |                                                                                                    |
|      | Password                                                                                                    |
|      |                                                                                                    |
|      |                                                                                                    |
|      | Password Guidelines                                                                                                    |
|      | 9-20 characters     1 lowercase letter (a-z)                                                                                                    |
|      | ⊖ 1 uppercase letter (A-Z)                                                                                                    |
|      | ⊖ 1 number (0-9)                                                                                                    |
|      | ⊖ 1 special character: ! @ # \$ % ^ , _                                                                                                    |
|      | <ul> <li>Cannot have more than two repeating characters</li> </ul>                                                                                                    |
|      | <ul> <li>Cannot be the same as username</li> </ul>                                                                                                    |
|      |                                                                                                    |
|      | Re-enter password                                                                                                    |
|      | 8                                                                                                    |
|      |                                                                                                    |
|      |                                                                                                    |
|      |                                                                                                    |
|      | Cancel Continue                                                                                                    |